USM35X DAC NDI Level I 用設定手順 STBA1, A2

Page 1 / 12

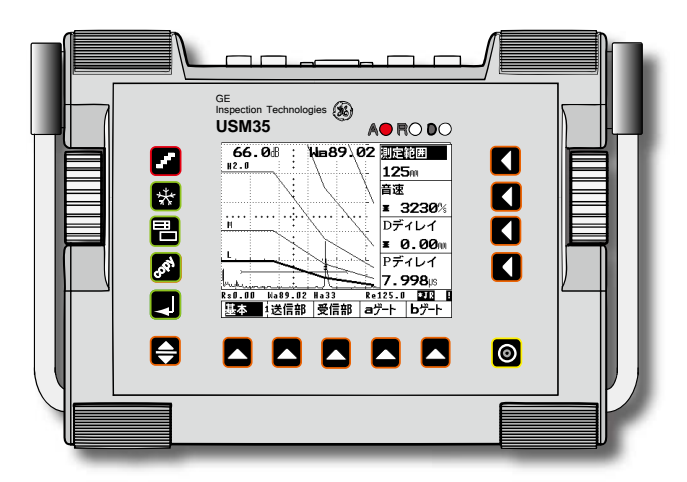

 信明ゼネラル|
 検索

 〒105-0004 東京都港区新橋 6-12-6
 Tel: 03-3578-1351

 Fax: 03-3578-1351
 Fax: 03-3578-1354

USM35X DAC シリーズ

NDI Level 対応手順

STB-A1、STB-A2 5C20N、5C10×10A70

### 本冊子の目次概要

| 1. 探傷器設定とメモリーの両方をクリアする(試験会場でのみ実施!)                           | 2            |
|--------------------------------------------------------------|--------------|
| 1-1. 初期化直後の USM35X の表示 (測定範囲:250mm、Gain:30.0dB Gain step:0.5 | <b>1B)</b> 2 |
| 1-2. 英語表示から日本語表示に変更する(英語表示のままご使用される場合は必要ありませ                 | ±ん)2         |
| 2. 日本語モードでの垂直探傷の準備(事前設定)                                     | 3            |
| 2-1 垂直事前設定の詳細手順                                              |              |
| 2-2 機能レベル 1-基本画面でのPディレイ(ゼロ点)設定                               |              |
| <br>2-3 NDI レベル 1 垂直探傷試験時は底面エコー80%からさらに感度を 20dB 上げる          | 6            |
| 3. 日本語モードでの斜角探傷の準備                                           | 7            |
| 3-1.一点校正による探触子入射点(P ディレイ)                                    |              |
| 3-2. STB 屈折角の測定とANGLE(屈折角)、X-VALU(入射点)の設定                    |              |
| 3-3 斜角用距離振幅特性曲線(DAC 線)のインプット                                 |              |
| 3-4 区分線をLに設定し、ビーム路程をjフランクに戻す                                 |              |
| 3-5 斜角用距離振幅特性曲線(DAC 線)モード時の感度修正(H 線+〇〇dB 等)                  |              |
|                                                              |              |

## USM35X DAC 固有の仕様

- USM35X DAC シリーズでは、ビーム路程が j フランク、フランクに設定された状態では、DAC の LMH 線を描くことが出来ません。ピーク以外の設定になっている時は、DAC 線描画前に一時的に ビーム路程をピークに設定し、描画完成後に j フランク、フランクに戻す必要があります。ご面倒 でも DAC 線描画時のみピークに変更して回避願います。(DAC 線描画後に戻すことを忘れないように ご注意願います。)
- 2. USM35X DAC シリーズでは LMH 線用の DAC エコの入力値が残っている場合には音速、受信周波数、表示波形など多くの機能の設定を変更出来ません。第4項の手順で解除してください。
- 3. 測定範囲\*125mm などの数値設定には粗調整と微調整のモードがあります。右側の機能選択キー 【をもう一度押すとモードが切り替わります。
- 4. DAC >、区分幅 >など複数の機能を一つのボタンに割り当てている場合があります。> マークのある機能では右側の機能選択キー 【をもう一度押すと機能が切り替わります。

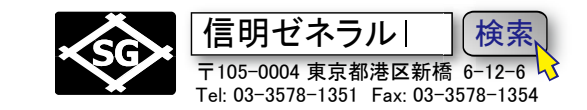

Page 2 / 12

1. 探傷器設定とメモリーの両方をクリアする (試験会場でのみ実施!)

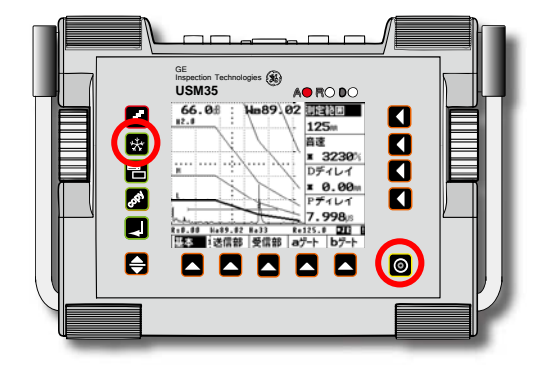

1-1. 初期化直後の USM35X の表示

## コールドスタート(試験会場でのみ実施!)

★フリーズキーを押しながら
●電源投入

USM35X DAC はフリーズキーを押しながら電源導入することで、設定 条件は工場出荷時の状態に初期化され、内部に記憶されているデー タセット800 個すべても同時に消去されます。

#### ホットスタート(練習等はこちらを実施!)

COPY キーを押しながらの電源投入ではデータセット(メモリー) は残したまま設定条件のみ初期化します。練習時など通常はこち らをご使用ください。

 30.0dB
 RANGE

 0.5
 250m

 MTLVEL
 5920%

 D-DELAY
 0.00m

 P-DELAY
 0.000m

 Rs0.00 Sa \* Ha\* Re250.0 D0
 000m

 BASE PULS RECV aGAT bGAT
 DAT

#### (測定範囲: 250mm、Gain: 30.0dB Gain step: 0.5dB)

上記のメモリークリア(初期化)を行なうと画面の表示 も初期画面に戻ります。

英語表示であり、ビーム路程測定はピーク、評価モードは REF に設定されています。

**j フランク**または**フランク**に変更します。 **JISDAC** に変更しないと DAC 線 (距離振幅補正曲線) が作成できません。

<u>1-2. 英語表示から日本語表示に変更する</u>(英語表示のままご使用される場合は必要ありません) 操作レベル切替えキー ◆ 2 回押し操作レベル 3 を表示させ、CFG1 を選択。機能選択キー ◆ で

操作レヘル切替えキー」▼を2回押し操作レヘル3を表示させ、CFGIを選択。機能選択キー」▼」で DIALOG>を選択。右ロータリーノブを下方向にまわして English を日本語に変更。

|                                                                                                    | <ol> <li>操作レベル切替キー 会を2回押して操作レベル3にする。<br/>(1-2-3とトグル式に最下段の機能グループ表示も連動)</li> </ol> |
|----------------------------------------------------------------------------------------------------|----------------------------------------------------------------------------------|
| Gran der Tetrinagen         Mo RO DO           USN 35         Ao RO DO           30.08         English           Status         BAUD-R           Status         Status                                                                                                    | ② 機能グループ選択キー 🛆 で CFG1 を選択                                                        |
| PRINTER C<br>PRINTER C<br>PRINTER C | ③ <b>機能選択キー</b> 【 で DIALOG を選択                                                   |
|                                                                                                    | ④ 機能ロータリーノブ                                                                      |
|                                                                                                    | 時計方向に 18 クリックして日本語を選択                                                            |
|                                                                                                    |                                                                                  |

操作レベル3を選択

| <b>30.0</b> dB :                      | DIALOG>   |
|---------------------------------------|-----------|
| 0.5                                   | English   |
|                                       | BAUD-R    |
| : · · ·                               | 57600     |
| · · · · · · · · · · · · · · · · · · · | PRINTER   |
|                                       | Epson     |
| ļļ                                    | COPYMOD   |
|                                       | report    |
| Rs0.00 Sa * Ha*                       | Re250.0 P |
| MEAS3/ISEL LCD                        | CFG1 CFG2 |
|                                       |           |

右ロータリーノブで日本語に変更する

| 30.08 :     | -       | 言語 >    |
|-------------|---------|---------|
| U.5 ·       |         | 日本語     |
|             |         | 出力速度    |
|             |         | 57600   |
|             |         | ブリンター   |
| l Hi        |         | Epson   |
|             | È       | 出力      |
|             |         | レポート    |
| Rs0.00 Wa * | Ha* Rei | 250.0   |
| 設定 1 3 表示値  | LCD 諁   | ≥2 設定 3 |

Page 3 / 12

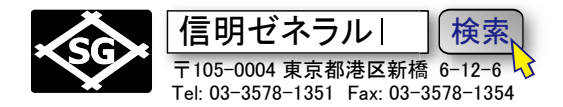

### 2. 日本語モードでの垂直探傷の準備(事前設定)

USM35X DAC で NDI レベル1 垂直探傷を行うには事前に下表のように設定値を入力します。 マーク箇所は初期値から変更が必要です。その他の箇所は初期値のままで影響がない項目。

| 操作レベ  | ル1              | <br>操作レベノ | レ2      | <br>操作レベ | ル3       |
|-------|-----------------|-----------|---------|----------|----------|
| 基本    |                 | 校正        |         | 設定1      |          |
| 測定範囲  | *125mm          | 基準路程1     | 50.00mm | ビーム路程    | jフランク    |
| 音速    | *5900m/s        | 基準路程2     | 100.0mm | 測定値表示    | Wa       |
| Dディレイ | * 0.00mm        | a 起点      | 20.00mm | 拡大ゲート    | オフ       |
| Pディレイ | 0.000us         | 校正        | 0       | Aスコープ    | 標準       |
| 送信音   | ß               | JDAC      |         | 表示値      | Ī        |
| ダンピング | 低               | DAC       | DAC     | 表示位置1    | Wa       |
| 送信出力  | 高               | DACエコ     | 0       | 表示位置 2   | Da       |
| 二探    | オフ              | a 起点      | 20.00mm | 表示位置3    | Ya       |
| 繰返周波数 | 10              | 感度調整 >    | 0.0dB   | 表示位置 4   | Ha %     |
| 受信音   | ß               | 斜角        |         | LCD      |          |
| 微調整 > | 0               | 屈折角       | 0.0     | 強調表示 >   | オフ       |
| リジェクト | 0%              | 入射点 >     | 0.0mm   | 表示色      | 3        |
| 受信周波数 | 5 または2-20       | 板厚        | 25.0    | ライト      | LI       |
| 表示波形  | 全波              | 外径        | 平面      | スケール     | 測定値      |
| Aゲー   | F               | 保存        |         | 設定2      |          |
| ゲート評価 | 正               | 保存番号      | 1       | 言語〉      | 日本語      |
| a 起点  | <b>20.00</b> mm | 呼出        | オフ      | 出力速度     | 9600     |
| a幅    | <b>40.00</b> mm | 保存        | オフ      | プリンター    | Epson    |
| aしきい値 | 10%             | 削除        | オフ      | 出力       | レポート     |
| Bゲー   | <u>۲</u>        | データ       |         | 設定3      | 3        |
| ゲート評価 | オフ              | 探傷情報      | オフ      | 目付 >     | 19 04 04 |
| b 起点  | 35.00mm         | 情報表示      | オフ      | 出力モード    | 0 volts  |
| b 幅   | 40.00mm         | 保存情報      | オフ      | ブザー      | オフ       |
| bしきい値 | 30%             | 設定一覧      | オフ      | 評価モード    | JISDAC   |

設定3の評価モード JISDAC は垂直探傷には直接影響はありませんが斜角探傷時には必要です。 USM35Xの校正機能を使用しない時は基準路程の入力は必要ありません。 Page 4 / 12

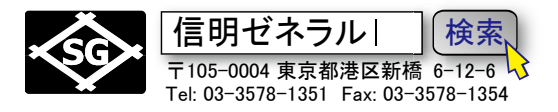

## 2-1 垂直事前設定の詳細手順

### 2-1-1 機能レベル 1-基本 画面での設定(測定範囲、音速)

測定範囲を 125mm に設定します。この時、測定範囲表示の右横の ◀キーをもう一度押して\*(アスタリ スク)マークが表示される微調モードにしないと 125mmには設定できません。 音速を選択し 5900m/s に設定します

| 設定を変更前の画面                                            | 測定範囲を 125mm、音速を 5900m/s                              |
|------------------------------------------------------|------------------------------------------------------|
| 30.0册: 测定範囲<br>0.5 : 250m                            | 30.0册 :<br>5 :                                       |
|                                                      |                                                      |
|                                                      | ± 5900%                                              |
| Dディレイ                                                | 〕 Dディレイ                                              |
| × 0.00m                                              |                                                      |
| ・ Pディレイ                                              | Pディレイ                                                |
| <b>0.000</b> µs                                      | . 000 µs                                             |
| RSD.00 Ma * Ha* Re250.0 P 日<br>基本 1送信部 受信部 aゲート bゲート | Rs0.00 Ma * Ha* Re125.0 🛛 🔜<br>基本 1送信部 受信部 aゲート bゲート |

## 2-1-2 機能レベル 1-送信部画面での設定(送信出力)

特別な高分解能を必要としない場合には送信出力は高に設定します

| 設定を変更前の画面                             | ダンピングを高に変更<br>送信出力を高に変更               |
|---------------------------------------|---------------------------------------|
| 30.0 <sup>8</sup> : ダンビング             | 30.08 ダンビング                           |
| 低                                     | 。                                     |
| 送信出力                                  | 送信出力                                  |
|                                       | 高                                     |
|                                       |                                       |
|                                       |                                       |
| ····································· | ····································· |
| 10                                    | 10                                    |
| Rs0.00 Wa * Ha* Re125.0 🛛 🖬           | Rs0.00 Wa * Ha* Re125.0 🛛 🖬           |
| 基本 1送信部 受信部 aゲート bゲート                 | 基本 1送信部 受信部 aゲート bゲート                 |

# 2-1-3 機能レベル 1-aゲート画面での設定(a起点、a幅、aしきい値)

デジタル探傷器ではビーム路程その他の数値表示のためにゲートの設定が必須です。計算すべきエコーの 予想される範囲にゲートを設定します。ここではSTB-A1 の 25mm と NDI-Level1 垂直実技試験体の厚さ 25mm(前後)を想定したゲート設定の一例です

| 設定を変更前の画面                   | <b>a起点</b> :20.00mm、 <b>aしきい値</b> :10%に設 |
|-----------------------------|------------------------------------------|
|                             | 定を変更                                     |
| 30.0册 : ゲート評価               | 30.08 : ゲート評価                            |
| <b>E</b>                    | <b>正</b>                                 |
| 自起点                         | a起点                                      |
| : 35.00m                    | : 20.00m                                 |
| aq                          | ·····································    |
| : 40.00m                    |                                          |
| aしきい値                       | aしきい値                                    |
| 40%                         | 10%                                      |
| Rs0.00 Wa * Ha* Re125.0 🛛 🚺 | Rs0.00 Wa * Ha* Re125.0 🛚 📲              |
| 基本 1送信部 受信部 ヨゲート レゲート       | 基本 1送信部 受信部 ヨゲート bゲート                    |

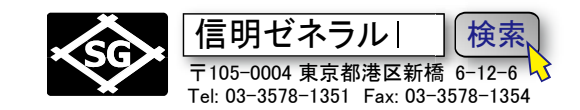

### 2-1-4 機能レベル 1-bゲート画面での設定(ゲート評価)

**bゲー**トを使用するのは、B1-B2 法で肉厚測定をしたり、バックエコー監視で鋳物や鍛造品を探傷したりする 場合です。NDI 実技試験などではbゲートを使用しませんので、bゲート機能をオフにします。

Page 5 / 12

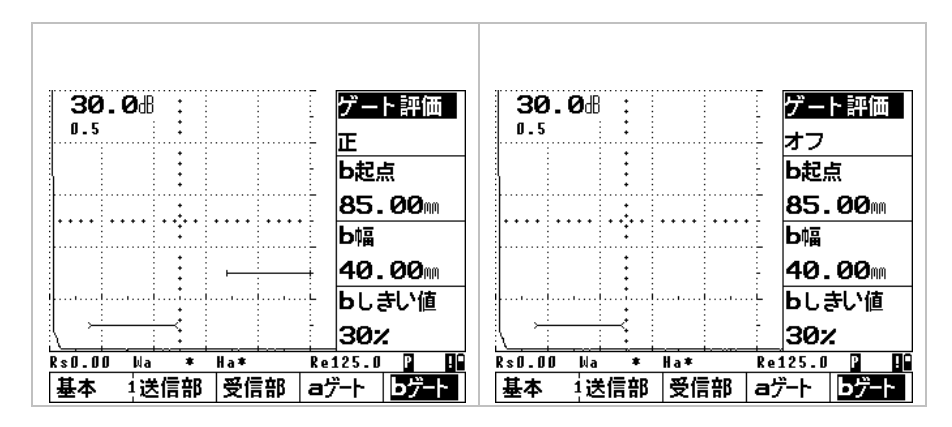

### 2-1-5 機能レベル 3-設定1 画面での設定(ビーム路程、測定値表示)

ビーム路程の検出方法を従来のアナログ機と互換性のある方式(Jフランク)に変更し、ビーム路程(Wa)が LCD 画面右上部に大きく表示されるように設定します

| 設定を変更前の画面          |                                      | ビーム路程を        | : <b>j フラン</b> ・<br>設定 | <b>ク</b> に設定。測定値                                                                      |
|--------------------|--------------------------------------|---------------|------------------------|---------------------------------------------------------------------------------------|
| <b>30.0</b> #:<br> | ビーム路程<br>ビーク<br>測定値表示<br>オフ<br>拡大ゲート | <b>30.0</b> # |                        | <ul> <li>■ ビーム路程</li> <li>jフランク</li> <li>型定値表示</li> <li> Ha</li> <li>拡大ゲート</li> </ul> |
| RS0.00 Wa * Ha*    | オフ<br>Aスコープ<br>標準<br>Re125.0 0 00    | R\$0.00 Wa    | * Ha*                  | オフ<br>Aスコープ<br>標準<br>Re125.0 0 00                                                     |

## 2-1-6 機能レベル 3-設定 3 画面での設定(評価モード)

この評価モードJISDACはNDI実技の垂直探傷では飛ばしても問題ありません。 JISタイプのDAC線を引く垂直探傷や斜角探傷時にのみ意味を持ちます。

| 設定を変更前        | うの画面                                  |          | 可能なら斜角探傷の準備の       | ために評価モ          |
|---------------|---------------------------------------|----------|--------------------|-----------------|
|               |                                       |          | ードを JISDAC に設定     |                 |
| <b>30.0</b> B | : Wa 3                                | ■ 日付 >   | 30.08 : Wa ≖       | 日付 >            |
| 0.5           | •                                     | 06 01 12 | 0.5                | <b>06 01 12</b> |
|               |                                       | 出力モード    |                    | 出力モード           |
|               | •                                     | 0 volts  | t                  | 0 volts         |
|               | •                                     | ブザー      | ÷                  | ブザー             |
|               | •                                     | オフ       |                    | オフ              |
| ·····         | · · · · · · · · · · · · · · · · · · · | 評価モード    |                    | 評価モード           |
|               |                                       | REF      |                    | JISDAC          |
| Rs0.00 Wa     | * Ha*                                 | Re125.0  | Rs0.00 Wa * Ha* Ro | e125.0 🚺 🔒      |
| 設定 1 3 表示     | ·値 LCD                                | 設定2 設定3  | 設定13表示値   LCD   設  | 定2 設定3          |

Page 6 / 12

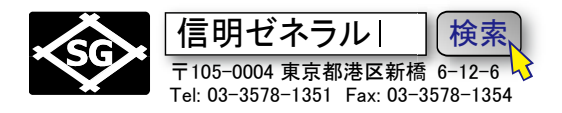

## 2-2 機能レベル 1-基本画面でのPディレイ(ゼロ点)設定

操作レベル切替えキー ◆を必要なだけ押して操作レベル1を表示させます。

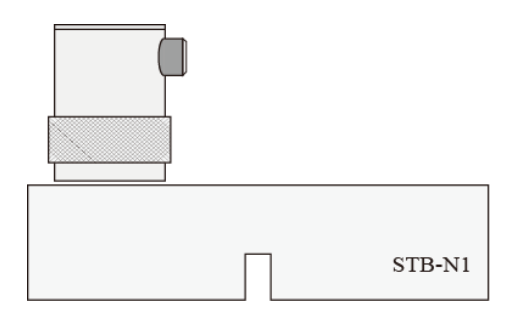

垂直探触子(この例ではJP製PN 5C20N)をケーブルで USN35X-DAC に接続し、STB-A1 または STB-N1 の 25mm 面にあててエコーを表示します。 左側のジョグダイアルで感 度調整し B1 エコー高さを約 80%に調整します

**USM35X DAC** 画面右上部の Wa(ビーム路程)の表示値を 確認します

P ディレイを選択して Wa(ビーム路程)が 25.00 になるように右側ジョグダイアルを時計方向に回し調整します (微調整が必要になりますのでその場合には ▲キーをもう一度押して微調モードにします) 一般的な 5MHzの垂直探触子の P ディレイ調整は 0.1~0.4µs 前後になります

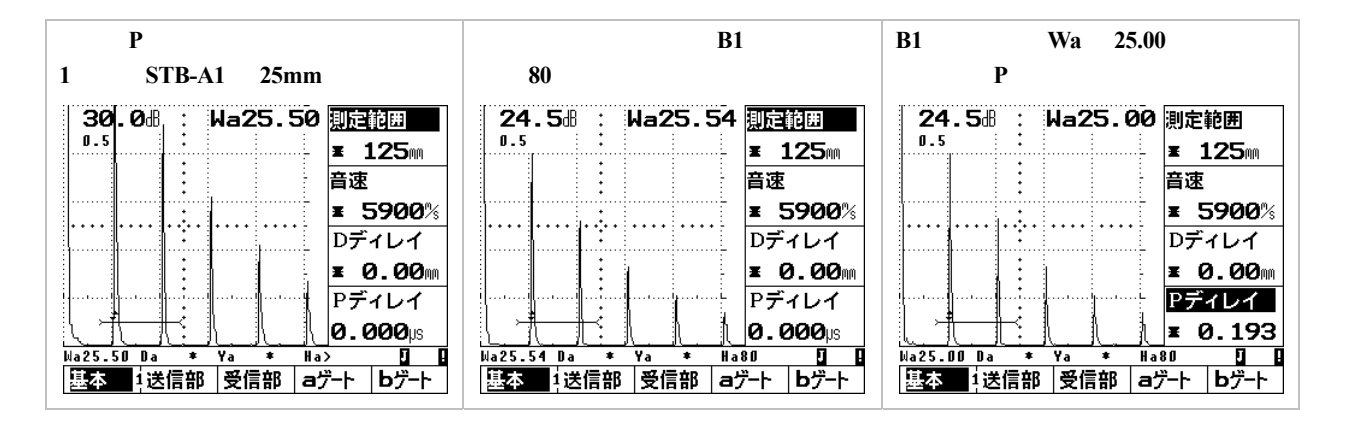

### 2-3 NDI レベル1 垂直探傷試験時は底面エコー80%からさらに感度を 20dB 上げる

NDI レベル I 垂直探傷試験の時は試験体の探傷を始める前に、ゲート幅を 100mm 程度に広げます。 また感度は試験体の底面エコー高さを 80%に調整してから更に感度を 20dB 高めます。

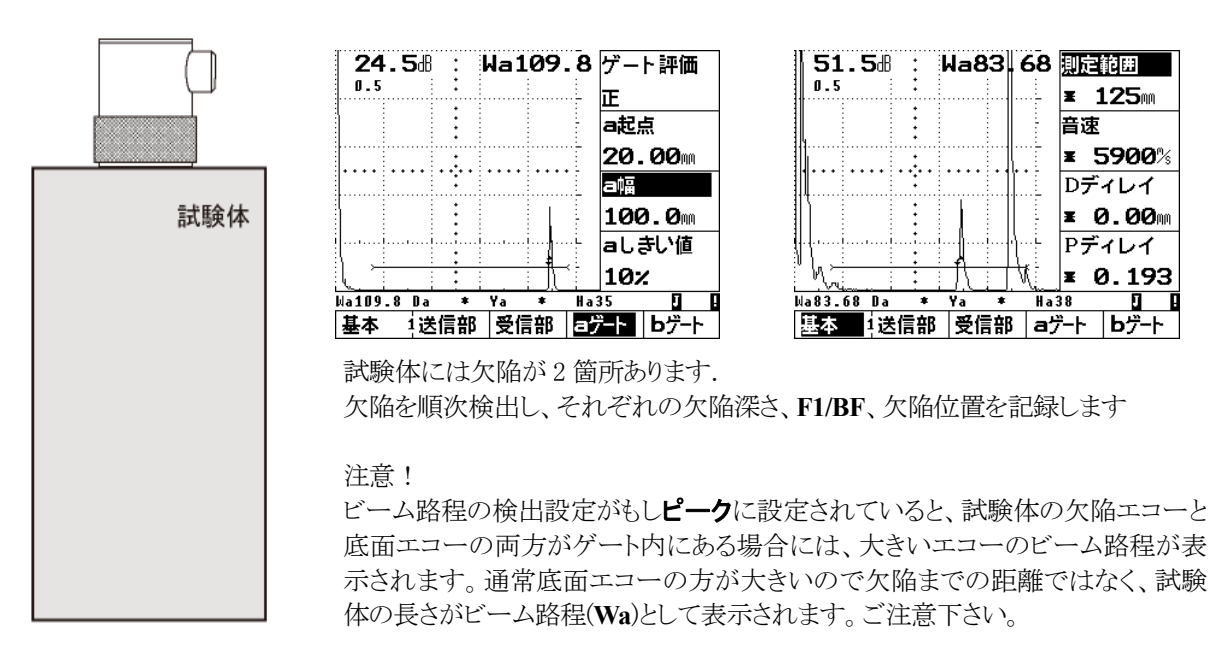

Page 7 / 12

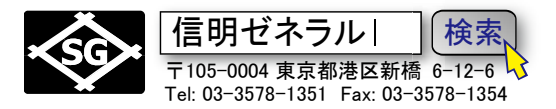

3. 日本語モードでの斜角探傷の準備

USM35X DAC で NDI レベル 1 探傷用に JISDAC、DAC 線を作成するには最初に下表のよう に設定値を入力する必要があります。

マーク表示箇所は初期値から変更が必要な項目です 太字表示箇所はその設定でないと JISDAC 線作成 / 斜角探傷が出来なくなる可能性のある項目 その他の箇所は初期値のままでとりあえずは影響がない項目

| 操作L     | レベル1              | 操作レベ   | ル2      | 操作レベ      | ル3       |
|---------|-------------------|--------|---------|-----------|----------|
| 基       | 基本                | 校正     |         | 設定        |          |
| ● 測定範囲  | * <b>125</b> mm   | 基準路程1  | 50.0mm  | ● ビーム路程   | jフランク    |
| ● 音速    | * <b>3230</b> m/s | 基準路程2  | 100.0mm | ●】測定値表示   | Wa       |
| Dディレイ   | * 0.00mm          | a 起点   | 80.00mm | 拡大ゲート     | オフ       |
| Pディレイ   | 0.000us           | 校正     | 0       | A スコープ    | 標準       |
| 送       | 信部                | JDAC   |         | 表示值       | 1        |
| ダンピング   | 低                 | DAC    | DAC     | ● 表示位置 1  | Wa       |
| ● 送信出力  | 高                 | DACエコ  | 0       | ● 表示位置 2  | Da       |
| 二探      | オフ                | a 起点   | 35.00mm | ● 表示位置 3  | Ya       |
| 繰返周波数   | 女 10              | 感度調整 > | 0.0dB   | ● 表示位置 4  | Ha %     |
| 受       | 信部                | 斜角     | _       | LCD       |          |
| 微調整 >   | 0                 | 屈折角    | 0.0     | 強調表示 >    | オフ       |
| リジェクト   | 0%                | 入射点 >  | 0.0mm   | 表示色       | 3        |
| 受信周波数   | 女 5または2-20        | 板厚     | 25.0    | ライト       | LI       |
| 表示波形    | 全波                |        | 平面      | スケール      | 測定値      |
| A 2     | <u>ゲート</u>        | 保存     |         | 設定2       | 2        |
| ゲート評価   | 正                 | 保存番号   | 1       | ● 言語 >    | 日本語      |
| ● a 起点  | 35.00mm           | 呼出     | オフ      | 出力速度      | 9600     |
| ● a幅    | 100.0mm           | 保存     | オフ      | プリンター     | Epson    |
| ● aしきい値 | 10%               | 削除     | オフ      | 出力        | レポート     |
| B ク     | ゲート               | データ    |         | 設定:       | 3        |
| ● ゲート評価 | オフ                | 探傷情報   | オフ      | 日付 >      | 19 04 04 |
| b 起点    | 35.00mm           | 情報表示   | オフ      | 出力モード     | 0 volts  |
| b 幅     | 40.00mm           | 保存情報   | オフ      | ブザー       | オフ       |
| bしきい値   | 30%               | 設定一覧   | オフ      | ●   評価モード | JISDAC   |

### 斜角設定時の注意

初期化直後にはJISDAC/DAC 設定メニューが表示されません。

操作レベル3の設定3の評価モードをJISDAC に変更しないと操作レベル2のREFメ ニューがDACメニューに変更されません(REF)。</u>その場合 DAC 設定が出来ません。 JISDAC/DAC 線を作成時にはビーム路程(TOF)はピーク(peak)でないと作成が出来 ません。これは USM35X DAC の仕様です。JISDAC 機能を使用してビーム路程をフラ ンクもしくJフランクで測定したい場合には、入射点(P-DELAY)調整、STB 屈折角の 測定前にはビーム路程機能をjフランク、あるいはフランクにしておき調整します。その 後、JISDAC/DAC 線作成時には一時的にビーム路程をピークに変更し、JISDAC/DAC 完 成後に更にもう一度ビーム路程機能をjフランク、あるいはフランクに戻す必要がありま す。

斜角(TRIG)項目等で入射点>(X-VALU>)のように項目名に > が使用されている場合には二つの機能が設定されている項目です。項目名右側の ◀ キーを押すと隠れている機能が表示されます。

設定1(MSEL)項目等では日本語表示時と英語表示時ではWa/Sa, Da/Ra, Ya/Paのよう に略号が異なる場合があります。

本書はこうすれば間違いなく設定できるという一例にすぎません。USM35X DAC を設定 する方法・手順はひとつではありません。操作に慣れたら自分の手順でどうぞ。 Page 8 / 12

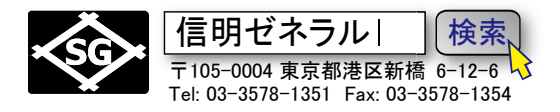

## 3-1. 一点校正による探触子入射点(Pディレイ)

| aゲート  |         |  |  |  |
|-------|---------|--|--|--|
| ゲート評価 | 正 (pos) |  |  |  |
| a 起点  | 35.00mm |  |  |  |
| a幅    | 100.0mm |  |  |  |
| aしきい値 | 10%     |  |  |  |

#### 音速 3230m/s を確認します。

STB-A1 の 100R エコーを a ゲート上に検出できるようにゲート位置をあらかじめ左表のように事前設定してからピークをとる。

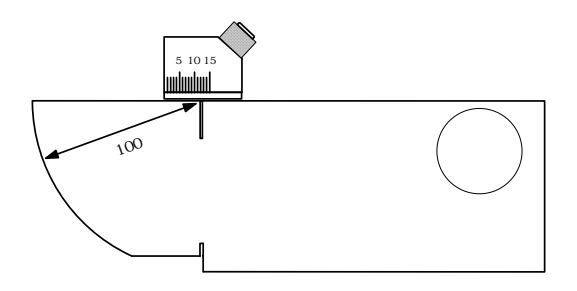

STB-A1 100R ピークエコーのビーム路程は 100.0mmより大きく表示されます。 下図の例では 111.1mm。これはゼロ点調整がなされていないためです。P ディレイ(振動子から 探触子表面までの遅延時間)を調整してビーム路程表示値 Wa を 100.0 に調整します。 感度(GAIN)は必要に応じて調整します。

| 探触子ゼロ点 ( <b>P ディレイ</b> ) 調整前 |                |                      | 探触子ゼロ点 ( P ディレイ ) 調整後 |                      |                    |
|------------------------------|----------------|----------------------|-----------------------|----------------------|--------------------|
| <b>30.0</b> B                | : Wa111.1      | 測定範囲                 | <b>30.0</b> 8 :       | Wa100.0              | 測定範囲               |
| U.5                          | •              | 125                  | 0.5                   |                      | 125m               |
|                              |                | 音速                   |                       |                      | 音速                 |
|                              | :              | <b>≖ 3230</b> %      |                       |                      | <b>≖ 3230</b> %    |
|                              | •              | Dディレイ                |                       |                      | Dディレイ              |
|                              | :              | <b>0.00</b> m        |                       |                      | <b>0.00</b> m      |
| 1                            |                | Pディレイ                |                       | i                    | Pディレイ              |
|                              |                | <b>⊴0.000</b> µs     |                       |                      | ≝ 6.884            |
| Wa111.1 Ya10                 | 4.2 Da11.62 Ha | 87 🚺 📭               | Wa100.0 Ya93.8        | <u>86 Da15.45 Ha</u> | 88 🗍 📲             |
| 基本 1送信                       | 部   受信部   a    | <u> デート   bゲート  </u> | 基本 1送信书               | 郑  受信部   a           | ቻ-ト   <b>b</b> ゲ-ト |

Г

Page 9 / 12

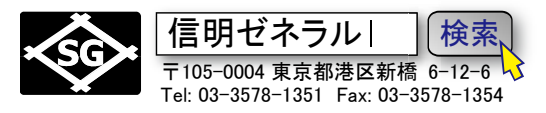

# <u>3-2. STB 屈折角の測定とANGLE(屈折角)、X-VALU(入射点)の設定</u>

## STB-A1の φ50 円柱面ピークエコーから STB 屈折角の測定をおこなう。

| 70° STB-A1                                                                                                    | 左図の様に STB-A1 の 50 円柱面のピ<br>ークエコーを取る                                                                                                    |
|----------------------------------------------------------------------------------------------------|----------------------------------------------------------------------------------------------------|
| 37.08 : Wa61.72 ビーム路程<br>Jフランク<br>測定値表示<br>Wa<br>拡大ゲート<br>オフ<br>Aスコープ<br>MA表示<br>Ma61.72 Ya57.92 Da21.31 Ha81 □ Ⅲ<br>設定 I 考表示値 LCD 設定 2 設定 3                                                                                                    | <b>ピークが取りにくい場合</b><br>操作レベル切替えキー € で操作レベル3を<br>表示させ、設定1のAスコープをMA表示に<br>変更するとピークを取得しやすい。                                                                        |
| 37.08 : Wa61.72<br>□.5<br>□.5 | 操作レベル切替えキー<br>豪示させ、屈折角、入射点をそれぞれ右ロ<br>ータリーノブで入力する。<br>初期値の状態では 10 度単位にしか設定<br>出来ないので 70.0 度にしか設定出来な<br>い。屈折角機能右側の<br>▲キーをもう一<br>度押して、*を表示させてから 0.1 度単<br>位で設定する |
| 37.0点       Wa61.72       ビーム路程         0.5       jフランク         測定値表示       Na         城大ゲート       オフ         Aスコープ       標準         Na61.72 Ya57.92 Da21.31       Ha80       0         設定1 3表示値       LCD       設定2       設定3                                                                                                    | MA機能を使用した場合は、最後にAス<br>コープ機能を標準に戻す。                                                                                                    |

Page 10 / 12

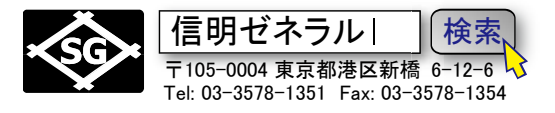

### 3-3 斜角用距離振幅特性曲線(DAC 線)のインプット

| aゲート(aGAT) |         |  |  |  |
|------------|---------|--|--|--|
| ゲート評価      | н       |  |  |  |
| a起点        | 35.00mm |  |  |  |
| a幅         | 40.00mm |  |  |  |
| a しきい値     | 10%     |  |  |  |

| 設定 1  |     |  |  |  |
|-------|-----|--|--|--|
| ビーム路程 | ピーク |  |  |  |
| 測定値表示 | Wa  |  |  |  |
| 拡大ゲート | オフ  |  |  |  |
| Aスコープ | 標準  |  |  |  |

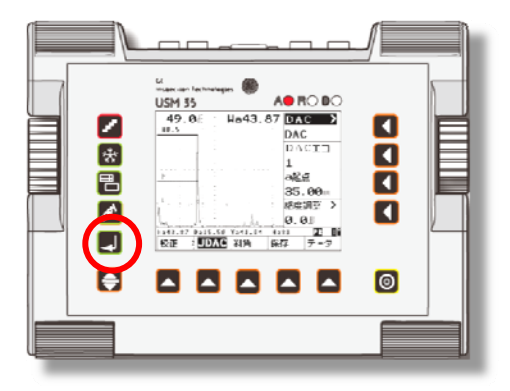

STBA21 04 穴 0.5S エコーがゲートにかかるように a ゲートの 各機能を事前に調整。 DAC 作成中にはビーム路程機能は必 ずピークを選択

操作レベル2のJDAC機能グループを選択

DAC 機能を選択して右ロータリーノブを上方向に回してオフ から DAC に変更します

探触子を走査し STB-A2 の 0.5S ピークエコーを保持

ピークエコーの高さが 80%程度になるように感度調整して ■キーで記録します。DAC エコ項目は0から1に変化し ます。H線平行部が描かれます

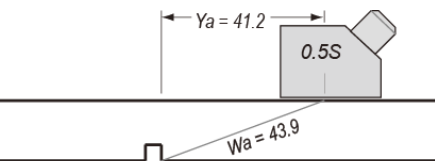

STB-A21

50 60 10 20 30 40 70 80 90 100 110 120 130 140 150 վատեսակացերուն վայլավայլական անանական ականական ա

| 機能レベル2のJDA<br>ープを選択キー <mark>▲</mark> で選           | C 機能グル<br>択              | DAC 機能をくキーで<br>ロータリーノブで DAC                           | で選択し右<br>に変更             | 日キーを押して 0.5<br>記録。DAC エコには 1                              | s エコーを<br>が表示            |
|---------------------------------------------------|--------------------------|-------------------------------------------------------|--------------------------|-----------------------------------------------------------|--------------------------|
| 37.0册 : ₩a ≖<br>0.5 :                             | DAC ><br>オフ<br>DACエコ     | 49.08 : Wa44.11                                       | DAC ><br>DAC<br>DACII    | 49.08 : Wa44.11                                           | DAC ><br>DAC<br>DACII    |
| ····· ···· ···· ···· ···· ···· ···· ····          | 0<br>a起点                 |                                                       | 0<br>a起点                 | <u>н</u>                                                  | 1<br>a起点                 |
|                                                   | 35.00m<br>感度調整 ><br>0.08 |                                                       | 35.00m<br>感度調整 ><br>0.08 |                                                           | 35.00m<br>感度調整 ><br>0.08 |
| Na * Ya * Da * Ha<br>校正 2 <mark>JDAC</mark> 斜角 保i | * 🛛 🖬<br>存 データ           | wa44.11 Ya41.39 Da15.22 Hat<br>校正 2 <b>JDAC</b> 斜角 保存 | 83 🛛 🖬<br>字 データ          | Wa44.11 Ya41.39 Da15.22 Ha<br>校正 2 <mark>JDAC</mark> 斜角 保 | 82 <u>IR II</u><br>字 データ |

注意:

USM35X DAC では DAC 作成時に自動ゲイン調整機能が作動します。 以上の高さのエコーがあると画面高さの 80% ± 0.5dB になるまでゲインが自動調整されます。したがって H 線の 高さをユーザーが決めることは出来ません。DAC 作成時のビーム路程検出が**ビーク**でなければならないことと同 様に USM35X DAC の仕様です。

一番目のエコーを 80%±0.5dB にして基準エコーとして記録します。この時の感度が基準感度となります。基 準エコーが記録されると画面右下に Rマークが表示されます。また Pはピークモード、Jはjフランク、Fはフ ランクを表しています。またH線+ dB等を測定するために感度調整機能を使用中はTマークが表示されます。

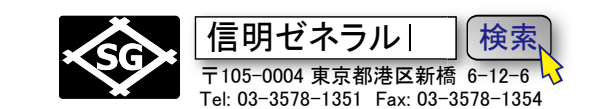

STB-A21 の 1.0s エコーのピークを取ります。左ロータリーノブで**感度調整**を行ない、a 起点 項目を選択して 1.0s エコーがゲート内に入るように位置を調整します。0.5s の場合と同じく

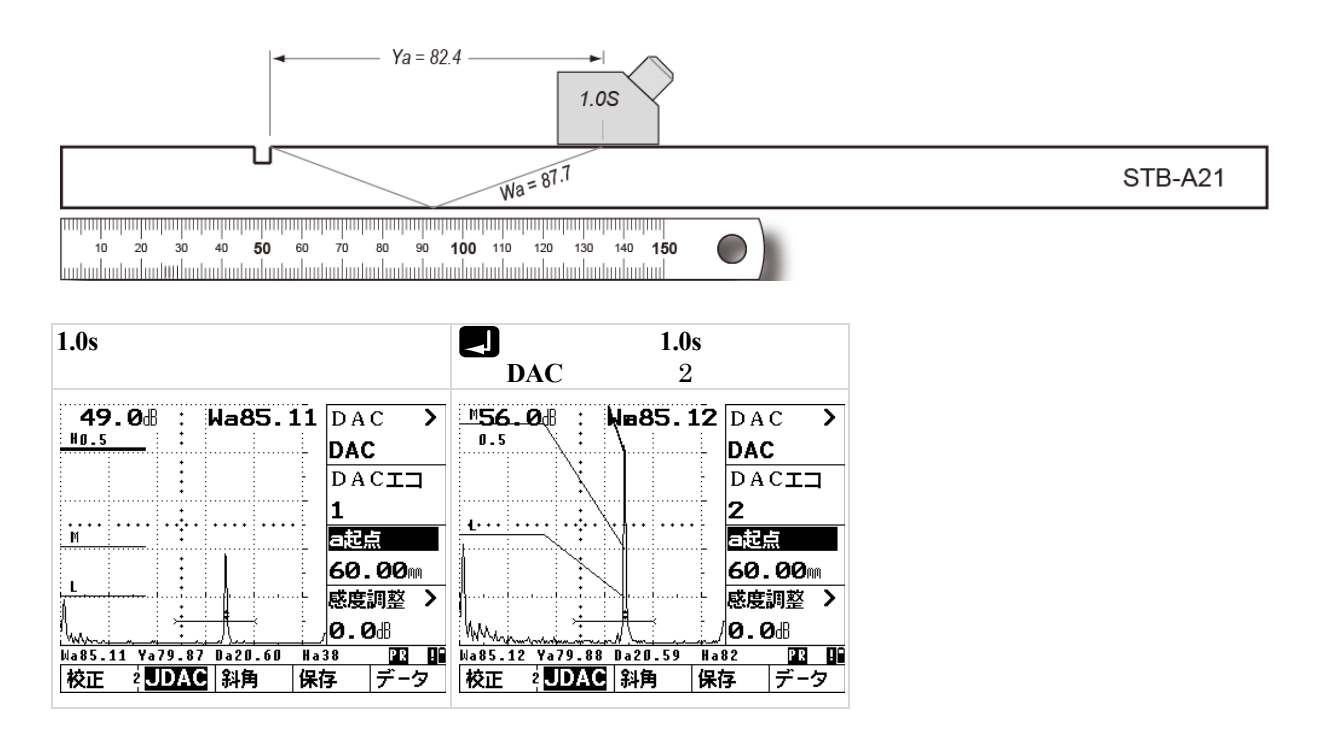

STB-A2 の 1.5s ピークエコーに対しても 0.5s、1.0s と同様の要領(感度調整、ゲート位置調整、 「キー)で記録します。完了後は左ロータリーノブで感度調整し、0.5S 記録時の基準感度(今回の例では 49.0dB)に戻します。L, M, H, H+6dB, H+12dB, H+18dB 線が表示されます。

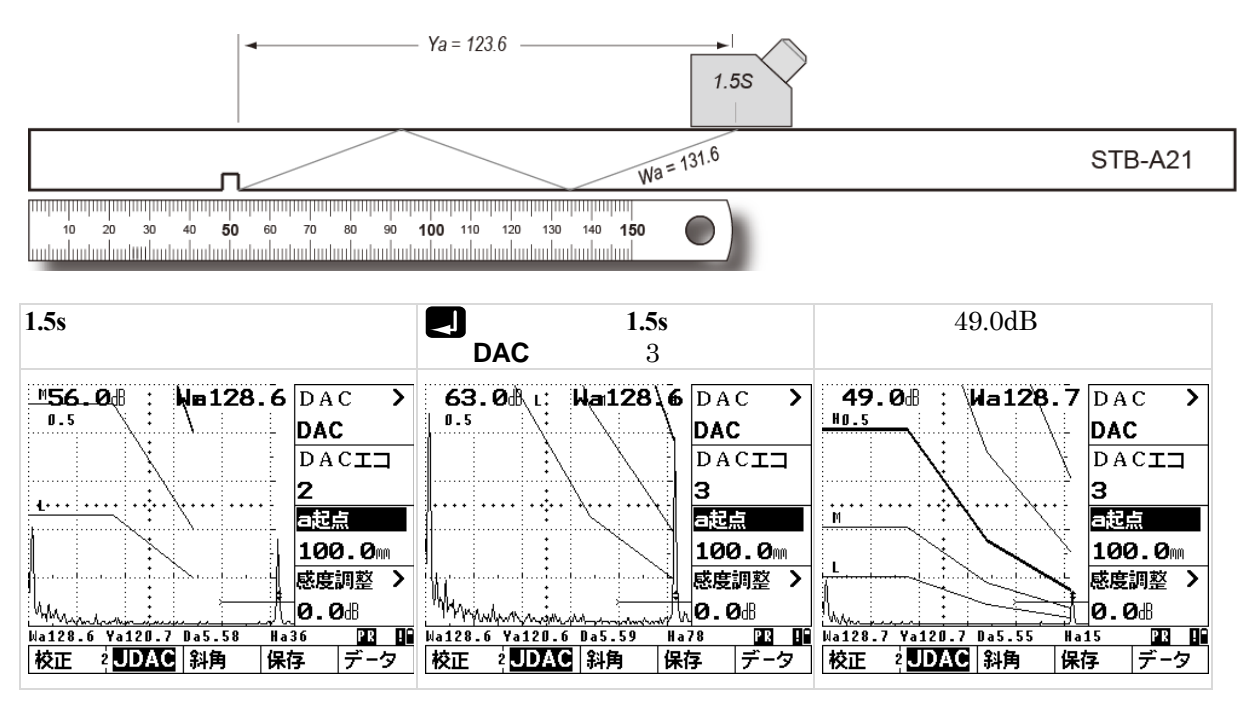

注意: DAC エコポイントを記録して行く順番は基準となる 0.58 が最初であれば、後の順番の制約はありません。 しかし 0.58 1.08 1.58 順の方がミスのあった場合に早めに気付きます。

Page 11 / 12

Page 12 / 12

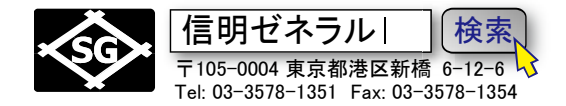

#### 3-4 区分線をLに設定し、ビーム路程をjフランクに戻す

DAC > 右の【キーを押し(ダブルファンクション)区分線機能を表示させ、右ロータリーノブで 区分線を H から L に変更します。この操作をしないと H 線未満の高さのエコーを検出せず、Wa、 Da、Ya 等のデジタル表示をしません。

**操作レベル3、設定1、ビーム路程**を選択してビーム路程のモードをjフランクもしくはフランクに戻します(該当の場合のみの操作)

斜角探傷作業への準備をします。a ゲートメニューを開いて、a 起点、a 幅、a しきい値等を適切な設定 にします

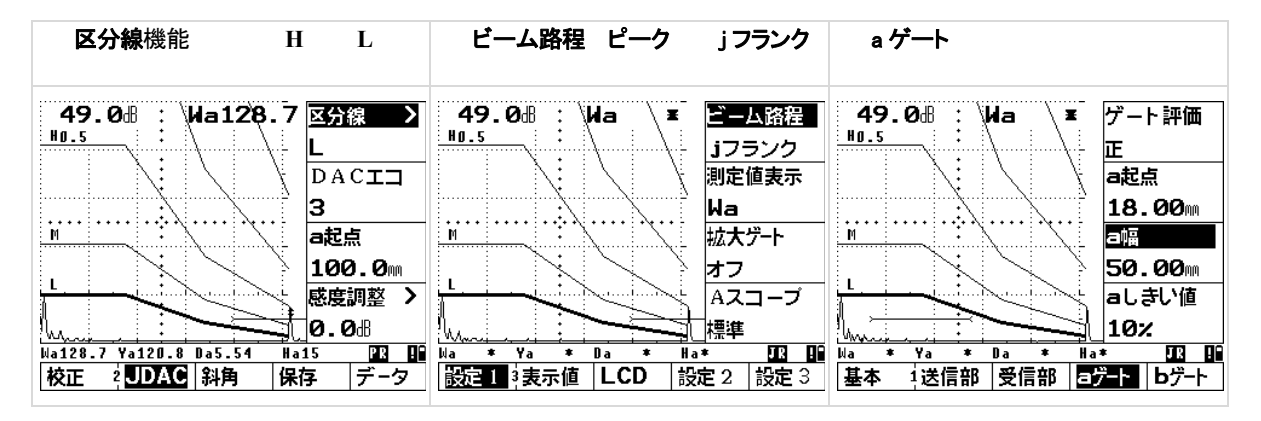

機能切り替えキー 会とメニュー選択キー で機能レベル1の 基本機能グループ 画面に戻って 探傷作業を行ないます。

#### 3-5 斜角用距離振幅特性曲線(DAC線)モード時の感度修正(H線+OOdB等)

DAC 線の高さはそのままに感度のみを修正:

DAC 機能グループの感度調整 > を選択します。DAC 機能グループで区分幅 >が表示されている場合 には 区分幅 > 表示の右横の キーをもう一度押すことにより感度調整 > が表示されます。 右ロータリーノブで Gain を微調整します。この機能は H線+〇〇dB 等の測定にも利用できます。

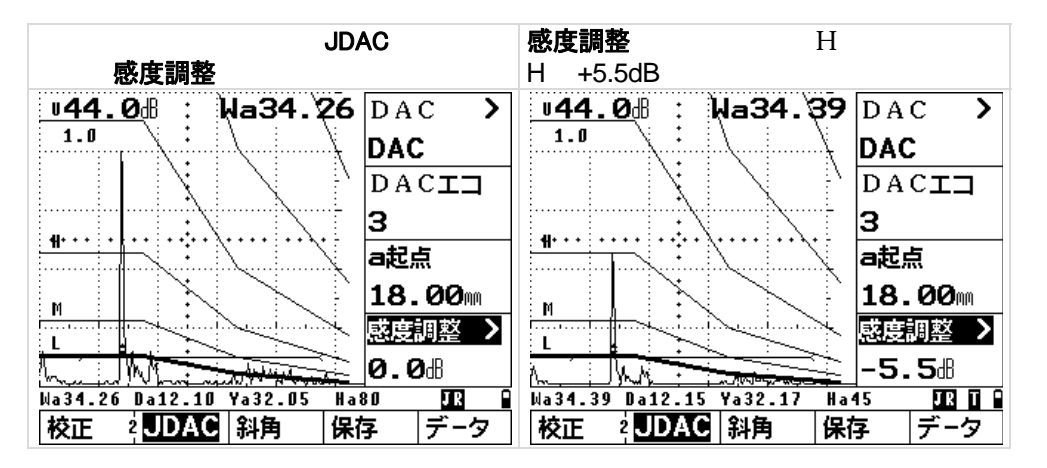

注意: **感度調整**機能中はステータスラインに **ロ**マークが表示されます。 線+ dB を測定し終わったら必ず 0.0dB に戻します。忘れると以降の評価のすべてに影響してしまいます。探傷中は **ロ**マークが表示されていてはなり ません。